# Praktische Anleitung zu Konfiguration von IPSEC Verbindungen

mittels FreeS/WAN und PGPnet

## -Screenshots-

Torsten Höfler

 $\label{eq:linear} htor@informatik.tu-chemnitz.de\\ hoefler@delta.de$ 

## Inhaltsverzeichnis

| 1 | Konfiguration eines PGPnet Clients (Windows) - Screenshots 3 |       |                                            |    |  |  |  |  |  |  |  |
|---|--------------------------------------------------------------|-------|--------------------------------------------|----|--|--|--|--|--|--|--|
|   | 1.1                                                          | PGPn  | et Version 6.5.8                           | 3  |  |  |  |  |  |  |  |
|   |                                                              | 1.1.1 | Erzeugen der Schlüssel                     | 3  |  |  |  |  |  |  |  |
|   |                                                              | 1.1.2 | Vorhandene Schlüssel in PGPnet importieren | 14 |  |  |  |  |  |  |  |
|   |                                                              | 1.1.3 | Konfigurieren von PGPnet                   | 19 |  |  |  |  |  |  |  |
|   |                                                              | 1.1.4 | Hinzufügen einer neuen Verbindung          | 24 |  |  |  |  |  |  |  |
|   | 1.2                                                          | PGPn  | et Version 7.0.3                           | 28 |  |  |  |  |  |  |  |
|   |                                                              | 1.2.1 | Vorhandene Schlüssel in PGPnet importieren | 28 |  |  |  |  |  |  |  |
|   |                                                              | 1.2.2 | Konfigurieren von PGPnet                   | 34 |  |  |  |  |  |  |  |
|   |                                                              | 1.2.3 | Hinzufügen einer neuen Verbindung          | 39 |  |  |  |  |  |  |  |
|   |                                                              |       |                                            |    |  |  |  |  |  |  |  |

## 1 Konfiguration eines PGPnet Clients (Windows) - Screenshots

- 1.1 PGPnet Version 6.5.8
- 1.1.1 Erzeugen der Schlüssel

| PGPkeys                                       |                |      |             |  |  |  |  |  |  |  |
|-----------------------------------------------|----------------|------|-------------|--|--|--|--|--|--|--|
| <u>File Edit View Keys Server Groups Help</u> | )              |      |             |  |  |  |  |  |  |  |
| 🥱 🗶 🏹 😵 🔍 😤 🌺 🖆 🛙                             |                |      |             |  |  |  |  |  |  |  |
| Keys                                          | Validity Trust | Size | Description |  |  |  |  |  |  |  |
|                                               |                |      |             |  |  |  |  |  |  |  |
|                                               |                |      |             |  |  |  |  |  |  |  |
|                                               |                |      |             |  |  |  |  |  |  |  |
|                                               |                |      |             |  |  |  |  |  |  |  |
|                                               |                |      |             |  |  |  |  |  |  |  |
|                                               |                |      |             |  |  |  |  |  |  |  |
|                                               |                |      |             |  |  |  |  |  |  |  |
|                                               |                |      |             |  |  |  |  |  |  |  |
| •                                             |                |      | F           |  |  |  |  |  |  |  |
|                                               |                |      |             |  |  |  |  |  |  |  |

Abbildung 1: neuen Schlüssel erzeugen - 1

PGPkeys, nachdem alle vorhandenen Schlüssel gelöscht wurden.

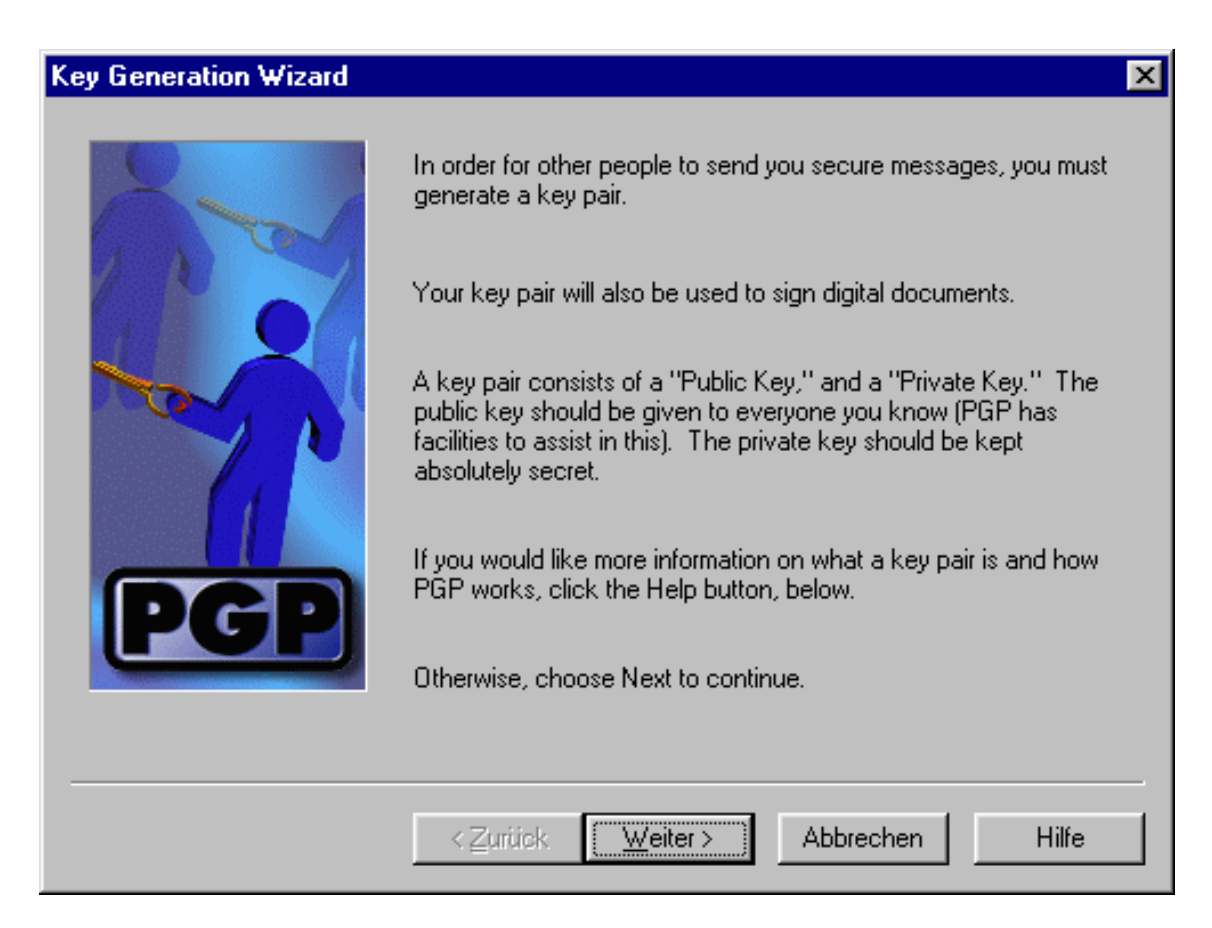

Abbildung 2: neuen Schlüssel erzeugen - 2

Erzeugen eines neuen Schlüssels - Startlogo

| Key Generation Wizard | ×                                                                                                    |
|-----------------------|----------------------------------------------------------------------------------------------------|
| PGP                   | What name and email address should be associated with this key pair?         By listing your name and email address here, you let your correspondents know that the key they are using belongs to you.         Eull name:         freeswan         Email address:         freeswan |
|                       | < <u>Z</u> urück <u>W</u> eiter > Abbrechen Hilfe                                                                                                    |

Abbildung 3: neuen Schlüssel erzeugen - 3

Eingabe der Identifikationsdaten für den neuen Schlüssel, anhand des hier vergebenen Namens wird später der FreeS/WAN Key extrahiert.

| Key Generation Wizard |                                                                                                    | × |
|-----------------------|----------------------------------------------------------------------------------------------------|---|
|                       | What type of key would you like to generate? If you don't know,<br>it's recommended that you generate a Diffie-Hellman/DSS key<br>pair.<br>RSA is the "old-style" PGP key. Most new users of PGP will be<br>expecting a Diffie-Hellman/DSS key.<br>If you'd like more information on the differences between the two<br>key types, press the Help button, below. |   |
| PGP                   | Key Pair Type<br>C <u>D</u> iffie-Hellman/DSS<br>C <u>B</u> SA                                                                                                    |   |
|                       | < <u>Z</u> urück <u>W</u> eiter> Abbrechen Hilfe                                                                                                    |   |

Abbildung 4: neuen Schlüssel erzeugen - 4

 $\operatorname{RSA}$ Verschlüsselung wählen.

| Key Generation Wizard |                                                                                                    | X |
|-----------------------|----------------------------------------------------------------------------------------------------|---|
| -                     | How large a key pair do you wish to generate? As a rule, larger<br>keys are more secure, but slower. |   |
|                       | Key Pair Size                                                                                        | 1 |
|                       | 1024 bits                                                                                            |   |
|                       | C 1536 bits                                                                                          |   |
|                       | C 2048 bits                                                                                          |   |
| DCD                   | C <u>C</u> ustom (1024 - 2048 bits)                                                                  |   |
|                       | 2048                                                                                                 |   |
|                       |                                                                                                    |   |
|                       | < <u>Z</u> urück <u>Weiter</u> Abbrechen Hilfe                                                       |   |

Abbildung 5: neuen Schlüssel erzeugen - 5

 $1024~\mathrm{Bit}~\mathrm{RSA}$ 

| Key Generation Wizard |                                                                                                    | × |
|-----------------------|----------------------------------------------------------------------------------------------------|---|
|                       | You can set your key pair to automatically expire within a certain amount of time.<br>When your key pair expires, you will no longer be able to use it for encrypting or signing. However, it will still decrypt and verify.<br>Once you generate your key pair, you will not be able to change its expiration setting.<br>Key Expiration<br>Key pair never expires<br>Key pair <u>expires</u> on 22.08.02 |   |
|                       | < <u>Z</u> urück <u>W</u> eiter > Abbrechen Hilfe                                                                                                    |   |

Abbildung 6: neuen Schlüssel erzeugen - 6

Gültigkeit des Schlüsselpaares (zu Testzwecken läuft es nie ab)

| Key Generation Wizard |                                                                                                    | ×                                                                              |
|-----------------------|----------------------------------------------------------------------------------------------------|--------------------------------------------------------------------------------|
|                       | Your private key will be protected by a parthat you do not write this passphrase dow<br>Your passphrase should be at least 8 char<br>contain non-alphabetic characters.<br>Passphrase:<br>Passphrase Quality : ••••• | assphrase. It is important<br>on.<br>aracters long and should<br>I Hide Typing |
|                       | < <u>Z</u> urück <u>W</u> eiter> Abbr                                                                                                    | echen Hilfe                                                                    |

Abbildung 7: neuen Schlüssel erzeugen - 7

Persönliches Kennwort (Mantra).

| Key Generation Wizard |                                                                                                    | × |
|-----------------------|----------------------------------------------------------------------------------------------------|---|
|                       | PGP is now generating your new key pair. On a slow machine,<br>this could take several minutes. Please be patient. |   |
| PGP                   | Complete                                                                                                    |   |
|                       | < <u>Zurück</u> Weiter> Abbrechen Hilfe                                                                            |   |

Abbildung 8: neuen Schlüssel erzeugen - 8

Generierung des neuen Schlüssels abgeschlossen

| Key Generation Wizard | ×                                                                                                    |
|-----------------------|----------------------------------------------------------------------------------------------------|
| PGP                   | If you have an Internet connection, we suggest that you send<br>your new public key to the server.<br>This will make it easy for your correspondents to get your key and<br>communicate with you securely.<br>If you don't have an Internet connection, or are not connected<br>right now, leave "Send my key to the root server now"<br>unchecked. You can send your key later from within PGPkeys. |
|                       | < Zurück Weiter > Abbrechen Hilfe                                                                                                    |

Abbildung 9: neuen Schlüssel erzeugen - 9

Schlüssel nicht an Root-Server schicken, wenn keine eindeutige Identifikation möglich ist!

| Key Generation Wizard                                                                                                    | ×                                                                                                    |
|----------------------------------------------------------------------------------------------------|----------------------------------------------------------------------------------------------------|
| 8                                                                                                    | Congratulations! You have just generated a PGP key pair!                                                                          |
| LN O                                                                                                    | You will now be able to receive secure messages and sign documents.                                                               |
| The second second secon | If you wish to send your key to the server at a later date, simply right click on it in PGPkeys, and use the "Send to" menu item. |
| PGP                                                                                                    | Click Finish below to add your new key to your keyring!                                                                           |
|                                                                                                    | < <u>∠</u> urück <u>Fertig stellen</u> Abbrechen Hilfe                                                                            |

Abbildung 10: neuen Schlüssel erzeugen - 10

Schlüssel in keyring speichern

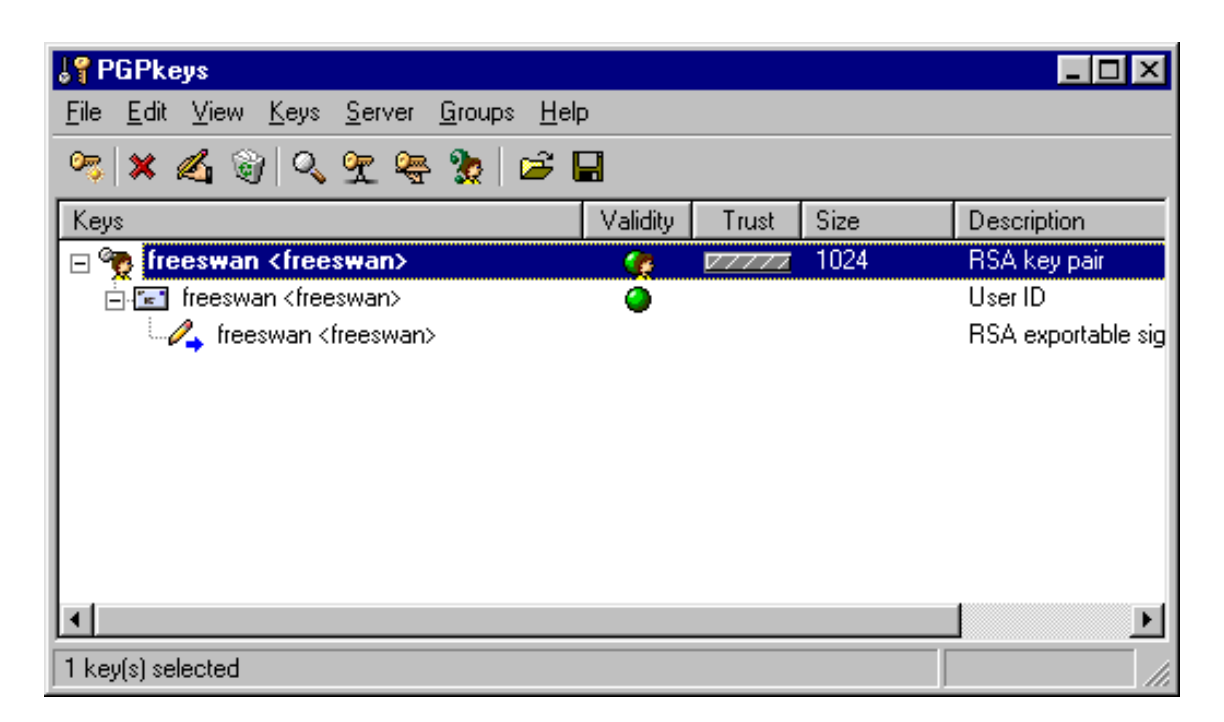

Abbildung 11: neuen Schlüssel erzeugen - 11

Ansicht des neu erzeugten Schlüssels in PGPkeys

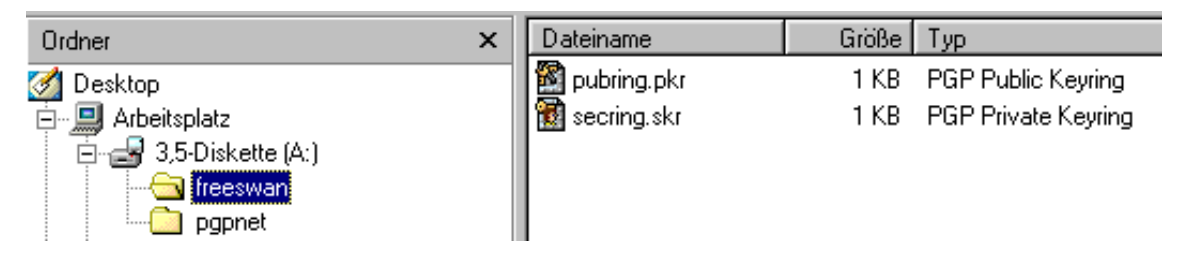

Abbildung 12: neuen Schlüssel erzeugen - 12

Die Dateien pubring.pkr und secring.pkr im Keyring-Verzeichnis

| <b>¦</b> ₽ P | GPk          | eys            |                                          |                                                                              |                      |                  |   |      |      |     |      |         | _ □  | X  |
|--------------|--------------|----------------|------------------------------------------|------------------------------------------------------------------------------|----------------------|------------------|---|------|------|-----|------|---------|------|----|
| <u>F</u> ile | <u>E</u> dit | ⊻iew           | <u>K</u> eys                             | <u>S</u> erver                                                               | <u>G</u> roups       | <u>H</u> elp     |   |      |      |     |      |         |      |    |
| Key          | S <b>X</b>   | <b>&amp;</b> © | Si<br>Sa<br><u>A</u> c<br>Di<br>Ra<br>Ra | gn<br>at as Defa<br>table<br>sable<br>a <u>v</u> oke<br>averi <u>f</u> y Sij | ault Key<br>gnatures | Ctrl+S<br>Ctrl+D | ۲ | dity | Trus | t 🚺 | Size | Descrip | tion | _  |
|              |              |                | <u>N</u> e<br>Sł                         | ew Key<br>hare S <u>p</u> lit                                                |                      | Ctrl+N           |   |      |      |     |      |         |      |    |
|              |              |                | l <u>m</u>                               | port                                                                         |                      | Ctrl+M           |   |      |      |     |      |         |      |    |
|              |              |                | Εž                                       | port                                                                         |                      | Ctrl+E           |   |      |      |     |      |         |      |    |
| ┛            |              |                | Pr                                       | operties .                                                                   |                      | Ctrl+I           |   |      |      |     |      | <br>J   |      | ▶  |
|              |              |                |                                          |                                                                              |                      |                  |   |      |      |     |      |         |      | 1. |

#### 1.1.2 Vorhandene Schlüssel in PGPnet importieren

Abbildung 13: Schlüssel importieren - 1

Menüpunkt Schlüssel importieren.

| ę | 💡 PG Pke                  | hz              |              |                |                |              |         |     |     |                |       |     | - 🗆 🗵            |
|---|---------------------------|-----------------|--------------|----------------|----------------|--------------|---------|-----|-----|----------------|-------|-----|------------------|
|   | <u>F</u> ile <u>E</u> dit | ⊻iew            | <u>K</u> eys | <u>S</u> erver | <u>G</u> roups | <u>H</u> elp |         |     |     |                |       |     |                  |
| L | Select Fil                | e Con           | taining      | j Key          |                |              |         |     |     |                | 3     | 2 × |                  |
|   | Suchen in:                | 6               | 🛛 pgpn       | iet            |                |              | •       | ٤   | 2   | <del>č</del> * |       | =   | cription         |
|   | 🕅 pubrini                 | a okr           |              |                |                |              | _       | _   |     | _              | _     | -   | v public key     |
|   |                           | g.piki<br>niekr |              |                |                |              |         |     |     |                |       |     | rID              |
| I | - Second                  | - SIG           |              |                |                |              |         |     |     |                |       |     | v exportable sig |
|   |                           |                 |              |                |                |              |         |     |     |                |       |     |                  |
|   |                           |                 |              |                |                |              |         |     |     |                |       |     |                  |
|   |                           |                 |              |                |                |              |         |     |     |                |       |     |                  |
|   |                           |                 |              |                |                |              |         |     |     |                |       |     |                  |
|   |                           |                 |              |                |                |              |         |     |     |                |       |     |                  |
|   | Dateiname                 | e la            | ectina       | skr            |                |              |         |     | 1 Г | Öß             | nen   | 1   |                  |
|   | Datolijane                | ~  s            | eenny.       | 51/1           |                |              |         |     |     | OĨI            | ICH . | 1   | ▶                |
|   | Dateityp:                 | F               | Keyring      | Files (*.pl    | kr; *.skr; *.  | pgp; *.p     | ubkr; . | ) 🔻 | 1   | Abbre          | chen  |     |                  |
| - |                           |                 |              |                |                |              |         |     |     |                |       | 1   |                  |

Abbildung 14: Schlüssel importieren - 2

Schlüssel wählen (Keyring Files)

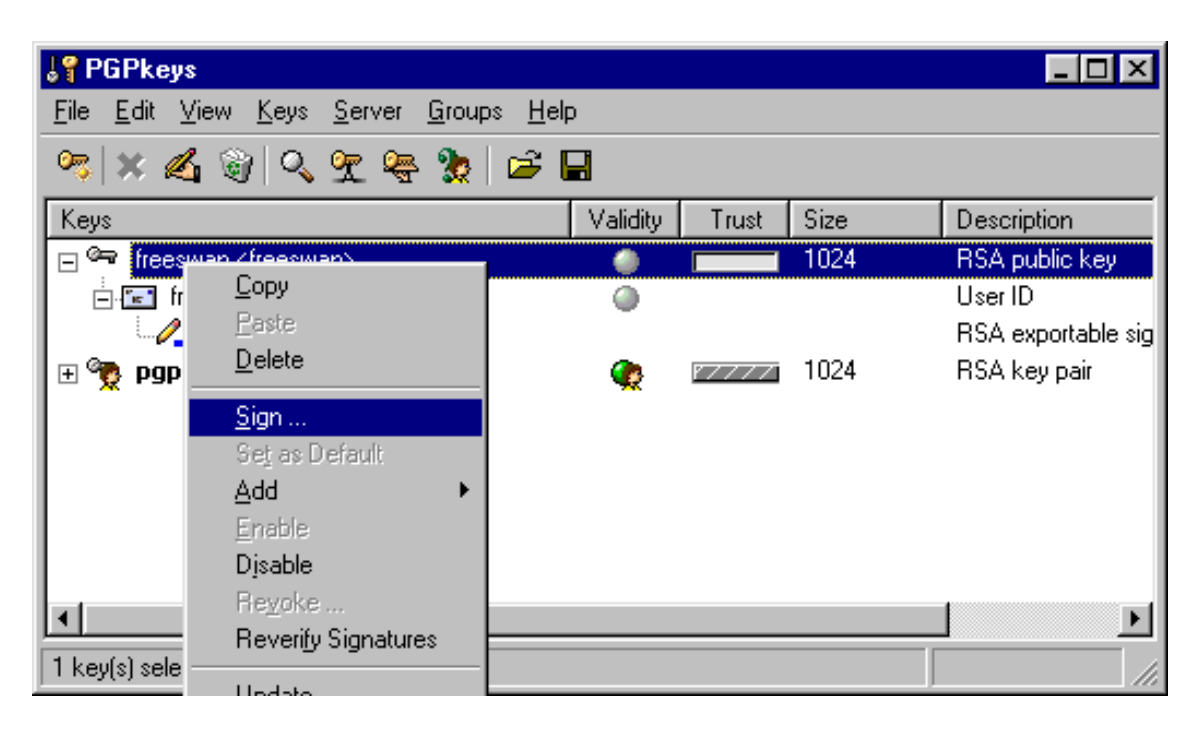

Abbildung 15: Schlüssel importieren - 3

Öffentlichen Schlüssel von freeswan signieren, und als "trusted" definieren

| PGP Sign Key                                                                                                    | ? ×                                                                 |  |  |  |  |  |
|----------------------------------------------------------------------------------------------------|---------------------------------------------------------------------|--|--|--|--|--|
| By signing the selected user ID(s), you are certifying based on your own direct first-hand knowledge that the key(s) and attached user ID(s) actually belong to the identified user(s). |                                                                     |  |  |  |  |  |
| Before signing, make sure the key(s) were giv<br>fingerprint with the owner.                                                                                                    | ven to you in a secure manner by the owner or you have verified the |  |  |  |  |  |
| Key/User Name                                                                                                    | Fingerprint                                                         |  |  |  |  |  |
| 📧 freeswan <freeswan></freeswan>                                                                                                    | 5566 83FC 7868 2976 977F A556 8BC0 A379                             |  |  |  |  |  |
|                                                                                                    |                                                                     |  |  |  |  |  |
|                                                                                                    | <b>`</b>                                                            |  |  |  |  |  |
| Allow signature to be exported. Othe                                                                                                    | rs may rely upon your signature.                                    |  |  |  |  |  |
| More Choices                                                                                                    | <u> </u>                                                            |  |  |  |  |  |

Abbildung 16: Schlüssel importieren - 4

Dialog zum signieren des Schlüssels

| Second Second Se |              |        |      | _ 🗆 ×          |
|----------------------------------------------------------------------------------------------------|--------------|--------|------|----------------|
| <u>File E</u> dit <u>V</u> iew <u>K</u> eys <u>S</u> erver <u>G</u> roups                                                                                                    | <u>H</u> elp |        |      |                |
| 🥱 🛪 📽 🔍 🛫 😤 🖆                                                                                                    | ¥ 🔳          |        |      |                |
| Keys                                                                                                    | Validity     | Trust  | Size | Description    |
| 🛨 🖙 freeswan <freeswan></freeswan>                                                                                                    | 0            | 10 (D) | 1024 | RSA public key |
| 🕀 🍖 pgpnet <pgpnet></pgpnet>                                                                                                    |              | V////  | 1024 | RSA key pair   |
| <                                                                                                    |              |        |      |                |
|                                                                                                    |              |        |      |                |

Abbildung 17: Schlüssel importieren - 5

Ansicht der komplett importierten Schlüssel

#### 1.1.3 Konfigurieren von PGPnet

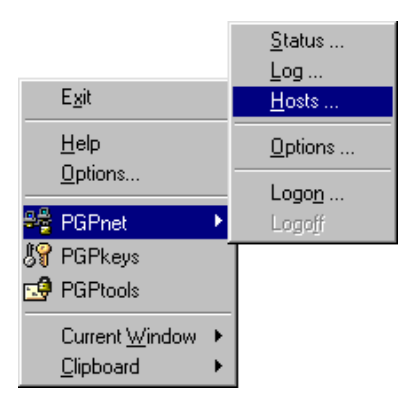

Abbildung 18: Optionen anpassen - 1

Konfiguration von PGPnet (Taskleistensymbol)

| PGPnet                                                  |                                                         |
|---------------------------------------------------------|---------------------------------------------------------|
| Status       Status       Log       Hosts       Options | Address Subnet Authentication SA                        |
| PGPnet<br>C 0 <u>n</u> ⊙ <u>0</u> ff                    | E <u>dit</u> <u>B</u> emove <u>A</u> dd <u>C</u> onnect |
| status : Off                                            | 0 active SAs                                            |

Abbildung 19: Optionen anpassen - 2

Menüpunkt Optionen

| Options ?                                               | × |
|---------------------------------------------------------|---|
| General Authentication Advanced                         |   |
| User Interface                                          |   |
| Expert Mode                                             |   |
|                                                         |   |
| Security                                                |   |
| Allow communications with unconfigured hosts            |   |
| Require secure communications with all hosts            |   |
| Require valid authentication key                        |   |
| Cache passphrases between logins                        |   |
|                                                         |   |
| Expiration                                              |   |
| Setup Keys (IKE) Primary Keys (IPSEC)                   |   |
| ✓ Duration : 0d, 01h, 00m + ✓ Duration : 0d, 01h, 00m + |   |
| Megabytes: 5 🚽 Megabytes: 1024 🚽                        |   |
|                                                         |   |
|                                                         |   |
| OK Abbrechen Hilfe                                      |   |

Abbildung 20: Optionen anpassen - 3

Menüpunkt "General"

| Options                                   | ? ×                      |
|-------------------------------------------|--------------------------|
| General Authentication Advanced           |                          |
| - PGPnet Keyring Files                    |                          |
| Public :                                  |                          |
| d:\programme\pgp\PGP Keyrings\pubring.pkr | Browse                   |
| Private :                                 |                          |
| d:\programme\pgp\PGP Keyrings\secring.skr | Bro <u>w</u> se          |
|                                           | Use Mu PGP Keuring Files |
|                                           |                          |
| - PGP Authentication                      |                          |
| 😤 pgpnet <pgpnet></pgpnet>                | Select K <u>e</u> y      |
|                                           | Clear <u>K</u> ey        |
|                                           |                          |
|                                           |                          |
|                                           |                          |
|                                           |                          |
|                                           |                          |
|                                           | OK Abbrechen Hilfe       |
|                                           |                          |

Abbildung 21: Optionen anpassen - 4

Menüpunkt "Authentication"

| Op | tions                               |                                         |                                   |                                  |                              | ? ×                |  |  |
|----|-------------------------------------|-----------------------------------------|-----------------------------------|----------------------------------|------------------------------|--------------------|--|--|
| G  | ieneral   Au                        | Ithentication                           | Advanced                          |                                  |                              |                    |  |  |
|    | - Allowed F                         | emote Propo                             | osals                             |                                  |                              |                    |  |  |
|    |                                     | Ciphers :                               | CAST                              | ✓ IripleDES                      | □ <u>N</u> one               |                    |  |  |
|    |                                     | Hashes :                                | ☑ S <u>H</u> A-1                  | ✓ MD5                            | ∏ N <u>o</u> ne              |                    |  |  |
|    | Diffie                              | Hellman :                               | 🗹 <u>1</u> 024 bits               | ☐ 1 <u>5</u> 36 bits             |                              |                    |  |  |
|    | Con                                 | npression :                             | □ <u>L</u> ZS                     | 🔲 De <u>f</u> late               |                              |                    |  |  |
|    | - Proposals                         |                                         |                                   |                                  |                              |                    |  |  |
|    | IKE                                 | Authentical<br>RSA Signat<br>RSA Signat | tion Hash<br>ture MD5<br>ture SHA | Cipher<br>TripleDES<br>TripleDES | DH<br>1024 bits<br>1024 bits | New                |  |  |
|    |                                     |                                         |                                   |                                  |                              | <u>E</u> dit       |  |  |
|    | IPSEC                               | AH                                      | ESP                               | IPPCP                            |                              | <u>R</u> emove     |  |  |
|    |                                     | None                                    | MD5, TripleDE9                    | 6 None<br>S None                 |                              | Move <u>U</u> p    |  |  |
|    |                                     | None                                    | SHA, HIPIEDES                     |                                  |                              | Mo <u>v</u> e Down |  |  |
|    | Perfect Forward Secrecy : 1024 bits |                                         |                                   |                                  |                              |                    |  |  |
|    | Defa <u>u</u> lt                    | Settings                                |                                   |                                  |                              |                    |  |  |
|    |                                     |                                         |                                   | OK                               | Abbrec                       | hen Hilfe          |  |  |

Abbildung 22: Optionen anpassen - 5

 $Men \ddot{u} punkt \ , Advanced``$ 

#### 1.1.4 Hinzufügen einer neuen Verbindung

| 🕰 PGPnet                               |               |                |                | _ 🗆 ×   |
|----------------------------------------|---------------|----------------|----------------|---------|
| <u>F</u> ile <u>V</u> iew <u>H</u> elp |               |                |                |         |
| Stat <u>u</u> s Log Hos <u>t</u> s     |               |                |                |         |
| Name                                   | Address       | Subnet         | Authentication | SA      |
|                                        |               |                |                |         |
|                                        |               |                |                |         |
|                                        |               |                |                |         |
|                                        |               |                |                |         |
|                                        |               |                |                |         |
|                                        |               |                |                |         |
|                                        |               |                |                |         |
|                                        |               |                |                |         |
|                                        |               |                |                |         |
|                                        |               |                |                |         |
| PGPnet-                                |               |                |                |         |
| ⊙ 0 <u>n</u> ○ <u>0</u> ff             | E <u>d</u> it | <u>R</u> emove | Add            | Connect |
|                                        |               |                |                |         |
| status : Un; user logged off           | U active SAs  |                |                | 11.     |

Abbildung 23: Neue Verbindung anlegen - 1

Hinzufügen eines neuen IPSEC-Servers

| Host/Gateway                                                             | × |
|--------------------------------------------------------------------------|---|
| <u>N</u> ame : apollo<br>IP Address : 10 . 1 . 40 . 1 <u>D</u> NS Lookup |   |
| Secure Host                                                              |   |
| Shared Secret Configuration                                              |   |
| Identity Type : IP Address                                               |   |
| [dentity: 10 . 1 . 40 . 17                                               |   |
| Remote Authentication<br>O Any <u>v</u> alid key O <u>P</u> GP Key       |   |
| G freeswan <freeswan> ▲</freeswan>                                       |   |
| <u> </u>                                                                 |   |

Abbildung 24: Neue Verbindung anlegen - 2

Generelle Einstellungen

| ee<br>Ek | PGPnet                      |               |                |                |            |
|----------|-----------------------------|---------------|----------------|----------------|------------|
|          | e <u>v</u> iew <u>H</u> eip |               |                |                |            |
|          |                             | Address       | Subast         | Authentication |            |
|          |                             | 10.1.40.1     | Subnet         |                |            |
|          |                             |               |                |                |            |
|          |                             |               |                |                |            |
|          |                             |               |                |                |            |
|          |                             |               |                |                |            |
|          |                             |               |                |                | - 8        |
|          |                             |               |                |                |            |
|          |                             |               |                |                | - 8        |
|          | DCDust                      |               |                |                |            |
|          |                             | E <u>d</u> it | <u>R</u> emove | Add            | Disconnect |
|          |                             |               |                |                |            |
| stat     | us : On; user logged on     | 1 active SAs  |                |                | //_        |

Abbildung 25: Neue Verbindung anlegen - 3

Verbindung aktivieren (Connect)

| ee<br>Fik | PGPnet                      |          |            |                |                   |                           |
|-----------|-----------------------------|----------|------------|----------------|-------------------|---------------------------|
|           | e <u>v</u> iew <u>n</u> eip |          |            |                |                   |                           |
|           |                             | *        |            |                |                   | 1                         |
|           | Destination                 | Protocol | Encryption | Authentication | Expires           | Max. Data                 |
|           | <b>∰</b> 10.1.40.1          | ESP      | TripleDES  | HMAC MD5       | 22.08.01 12:26:45 |                           |
| [         | PGPnet                      |          |            |                | Sav               | / <u>e</u> <u>R</u> emove |
| stat      | us : On; user logged        | on       | 1 active   | e SAs          |                   |                           |

Abbildung 26: Neue Verbindung anlegen - 4

Verbindung hergestellt

#### 1.2 PGPnet Version 7.0.3

### 1.2.1 Vorhandene Schlüssel in PGPnet importieren

| <mark>₿</mark> ₽ | GPke         | eys  |                                                |                                                                  |                      |                  |   |      |     |     |      |      | _       |  |
|------------------|--------------|------|------------------------------------------------|------------------------------------------------------------------|----------------------|------------------|---|------|-----|-----|------|------|---------|--|
| <u>F</u> ile     | <u>E</u> dit | ⊻iew | <u>K</u> eys                                   | <u>S</u> erver                                                   | <u>G</u> roups       | <u>H</u> elp     |   |      |     |     |      |      |         |  |
| С<br>Кеул        | <b>X</b> :   | 4 %  | Si<br>Se<br><u>A</u> c<br>Er<br>Di<br>Re<br>Re | gn<br>Ig as Defa<br>Id<br>Iable<br>sable<br>syoke<br>sverify Sij | ault Key<br>gnatures | Ctrl+S<br>Ctrl+D | F | dity | Tru | ust | Size | Desc | ription |  |
|                  |              |      | <u>N</u> e<br>SP                               | ew Key<br>rare S <u>p</u> lit.                                   |                      | Ctrl+N           |   |      |     |     |      |      |         |  |
|                  |              |      | l <u>m</u><br>E <u>x</u>                       | port<br>port                                                     |                      | Ctrl+M<br>Ctrl+E |   |      |     |     |      |      |         |  |
| ╘                |              |      | P <u>r</u>                                     | operties                                                         |                      | Ctrl+l           |   |      |     |     |      |      |         |  |
|                  |              |      |                                                |                                                                  |                      |                  |   |      |     |     |      |      |         |  |

Abbildung 27: Schlüssel importieren - 1

Schlüssel importieren

| <b>B</b><br>File | Select File              | Containing Key                                | ?×□×      |
|------------------|--------------------------|-----------------------------------------------|-----------|
| - <u>-</u>       | <u>S</u> uchen in:       | 🔁 pgpnet 💽 🔝                                  |           |
| Ke               | Pubring                  |                                               | pn        |
|                  | ,<br>Datei <u>n</u> ame: | secring                                       | []        |
| •                | Da <u>t</u> eityp:       | Keyring Files (*.pkr; *.skr; *.pgp; *.pubkr;) | Abbrechen |
|                  |                          |                                               |           |

Abbildung 28: Schlüssel importieren - 2

Keyring File auswählen

| pgpnet <pgpnel< th=""><th>Þ</th><th>? ×</th></pgpnel<> | Þ          | ? ×                                                |
|--------------------------------------------------------|------------|----------------------------------------------------|
| General Subki                                          | eys        |                                                    |
|                                                        |            |                                                    |
| <u>I</u> D:                                            | 0x0380CF0B |                                                    |
| <u>T</u> ype:                                          | RSA Legacy |                                                    |
| <u>S</u> ize:                                          | 1024       |                                                    |
| <u>C</u> reated:                                       | 21.08.01   |                                                    |
| <u>E</u> xpires:                                       | Never      |                                                    |
| Cip <u>h</u> er:                                       | IDEA       |                                                    |
| <u> </u>                                               | Enabled    | Change <u>P</u> assphrase<br>B A15C 49B5 BE25 50D6 |
| – Trust Model–<br>Invalid                              | Valid      | I Hexadecimal Untrusted Trusted                    |
| I <u>M</u> I <u>m</u> plicit T                         | rust       |                                                    |
|                                                        |            | Schließen Hilfe                                    |

Abbildung 29: Schlüssel importieren - 3

Optionen (Key Properties) - (incl. Hexadezimalem Fingerprint)

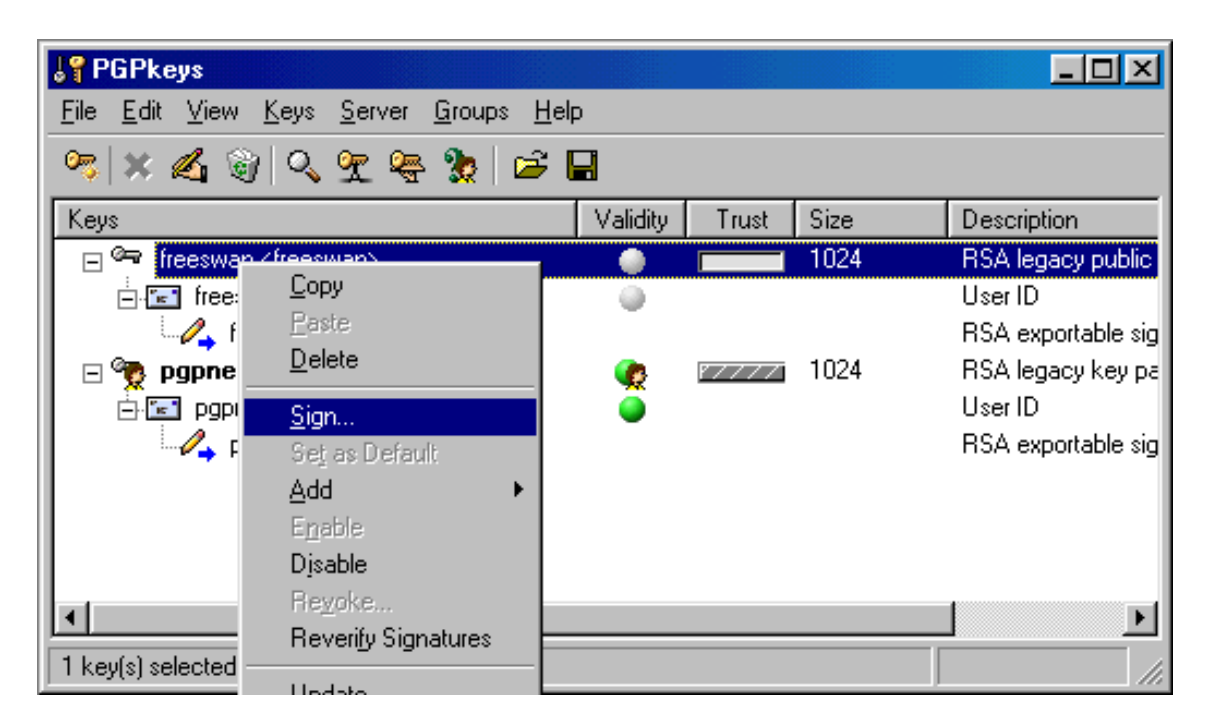

Abbildung 30: Schlüssel importieren - 4

FreeS/WAN Public Key signieren

| PGP Sign Key                                                                                                    | ?×                                      |  |  |  |  |
|----------------------------------------------------------------------------------------------------|-----------------------------------------|--|--|--|--|
| By signing the selected user ID(s), you are certifying based on your own direct first-hand knowledge that the key(s) and attached user ID(s) actually belong to the identified user(s). Before signing, make sure the key(s) were given to you in a secure manner by the owner or you have verified the fingerprint with the owner. |                                         |  |  |  |  |
| Key/User Name                                                                                                    | Fingerprint                             |  |  |  |  |
| Freeswan <freeswan></freeswan>                                                                                                    | 5566 83FC 7868 2976 977F A556 8BC0 A379 |  |  |  |  |
| ☐ Allow signature to be exported. Other                                                                                                    | rs may rely upon your signature.        |  |  |  |  |
| More Choices                                                                                                    | <u> </u>                                |  |  |  |  |

Abbildung 31: Schlüssel importieren - 5

Bestätigung der Unterzeichnung

| <b>F PGPkeys</b>                                                                      |                |      |                   |
|---------------------------------------------------------------------------------------|----------------|------|-------------------|
| <u>File E</u> dit <u>V</u> iew <u>K</u> eys <u>S</u> erver <u>G</u> roups <u>H</u> el | P              |      |                   |
| 🤏 🛪 🔌 🔍 🛫 🎭 🧏 🖆 I                                                                     |                |      |                   |
| Keys                                                                                  | Validity Trust | Size | Description       |
| 🛨 🖙 freeswan <freeswan></freeswan>                                                    | <b>)</b>       | 1024 | RSA legacy public |
| 🕀 🕎 pgpnet <pgpnet></pgpnet>                                                          | 🍖 🛛 🖉          | 1024 | RSA legacy key pa |
|                                                                                       |                |      |                   |
|                                                                                       |                |      | •                 |
|                                                                                       |                |      |                   |

Abbildung 32: Schlüssel importieren - 6

Konfigurierte Schlüssel

#### 1.2.2 Konfigurieren von PGPnet

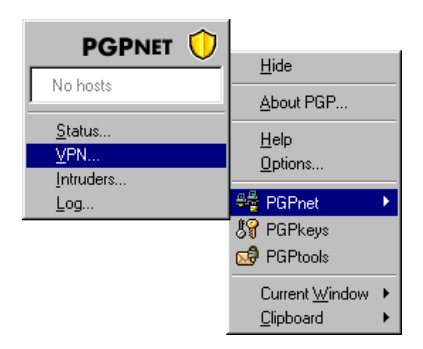

Abbildung 33: Optionen anpassen - 1

VPN wählen (Tray-Icon)

| 📲 PGPnet                           |                        |                   |
|------------------------------------|------------------------|-------------------|
| File View Help<br>Status<br>✓ VPN  | Intruders              | PGPNET 🛈          |
| Intruders<br>Log<br>Options Ctrl+T | Address Subnet         | Authentication SA |
|                                    |                        |                   |
|                                    |                        |                   |
|                                    |                        |                   |
|                                    | Properties <u>R</u> em | rove Add Connect  |
| status: On                         | 0 active SAs           |                   |

Abbildung 34: Optionen anpassen - 2

Optionen

| GP Options    | ? ×                                                                                                    |  |  |  |  |
|---------------|----------------------------------------------------------------------------------------------------|--|--|--|--|
| General VPN   | Files Email HotKeys Servers CA Advanced<br>VPN Authentication VPN Advanced                                                                                                    |  |  |  |  |
| VPN           | VPN PGPnet uses standard IP Security and Internet Key Exchange protocols to communicate securely with other devices over the Internet.  Enable VPN connections                |  |  |  |  |
| - Dynamic VF  | Dynamic VPN<br>When communicating with unconfigured hosts, you can choose to<br>attempt secure communications automatically, allow secure<br>communications, or require them. |  |  |  |  |
| - Automatic K | ey Renewal                                                                                                    |  |  |  |  |
| Ö             | Setup Keys (IKE) Primary Keys (IPsec)                                                                                                    |  |  |  |  |
|               | ✓ Duration: 0d, 01h, 00m → ✓ Duration: 0d, 01h, 00m →                                                                                                    |  |  |  |  |
|               | Megabytes: 1024                                                                                                    |  |  |  |  |
|               | OK Abbrechen Hilfe                                                                                                    |  |  |  |  |

Abbildung 35: Optionen anpassen - 3

Optionen - "VPN"

| PGP Options                                                                                                    |
|----------------------------------------------------------------------------------------------------|
| General         Files         Email         HotKeys         Servers         CA         Advanced           VPN         VPN Authentication         VPN Advanced         Image: California and California and Californi and California and Californi and California and Calif |
| PGP Authentication                                                                                                    |
| Pgpnet <pgpnet>         Select Key</pgpnet>                                                                                                    |
| Clear <u>K</u> ey                                                                                                    |
|                                                                                                    |
|                                                                                                    |
|                                                                                                    |
| Remote Authentication                                                                                                    |
| Normally, you will want to require a valid authentication key or certificate from configured hosts.                                                                                                    |
| Require valid remote authentication from configured hosts                                                                                                    |
| Unconfigured hosts may have no prior trust relationship with you. Allowing<br>them to connect with an invalid key or certificate provides encryption of traffic<br>which would otherwise be in the clear.                                                                                                    |
| Require valid remote authentication from <u>unconfigured hosts</u>                                                                                                    |
|                                                                                                    |
| OK Abbrechen Hilfe                                                                                                    |

Abbildung 36: Optionen anpassen - 4

Optionen - "VPN Authentication"

| PGP Options                                                                                   |                                      |                                                                           |                                                                                          |                                                        | <u>? ×</u>               |  |
|-----------------------------------------------------------------------------------------------|--------------------------------------|---------------------------------------------------------------------------|------------------------------------------------------------------------------------------|--------------------------------------------------------|--------------------------|--|
| General<br>VPN                                                                                | Files                                | Email  <br>  VPN A                                                        | HotKeys Suthentication                                                                   | Servers                                                | CA Advanced VPN Advanced |  |
| Diffie                                                                                        | Ciphers:<br>Hashes:<br>Hellman:      | □ <u>CAST</u><br>□ <u>CAST</u><br>□ S <u>H</u> A-1<br>□ <u>1</u> 024 bits | <ul> <li>✓ <u>I</u>ripleDES</li> <li>✓ <u>M</u>D5</li> <li>✓ 1<u>5</u>36 bits</li> </ul> | ∏ <u>N</u> one<br>∏ N <u>o</u> ne                      |                          |  |
| Cor<br>— Proposals                                                                            | mpression:                           | <u>⊢</u> <u>L</u> ZS                                                      | ☐ De <u>f</u> late                                                                       |                                                        |                          |  |
| IKE                                                                                           | Authentica<br>RSA Signa<br>RSA Signa | tion Hash<br>ture SHA<br>ture MD5                                         | Cipher<br>TripleDES<br>TripleDES                                                         | DH<br>1024<br>1024                                     | Ne <u>w</u>              |  |
| IPsec AH ESP IPPCP Bemove<br>None SHA, TripleDES None MD5, TripleDES None Move Up<br>Move Dov |                                      |                                                                           |                                                                                          | <u>H</u> emove<br>Move <u>Up</u><br>Ma <u>v</u> e Dawn |                          |  |
| Perfect Forward Secrecy: 1024                                                                 |                                      |                                                                           |                                                                                          |                                                        |                          |  |
| Defa <u>u</u> lt Settings                                                                     |                                      |                                                                           |                                                                                          |                                                        |                          |  |
|                                                                                               |                                      |                                                                           | 0                                                                                        | < At                                                   | brechen Hilfe            |  |

Abbildung 37: Optionen anpassen - 5

Optionen - "VPN Advanced"

#### 1.2.3 Hinzufügen einer neuen Verbindung

| 🕰 PGPnet                               |              |                |                | - D ×   |
|----------------------------------------|--------------|----------------|----------------|---------|
| <u>F</u> ile Vie <u>w</u> <u>H</u> elp |              |                |                |         |
| ≪ Status 👜 ⊻PN 💕 Intr                  | uders        |                | PGP            |         |
| Name                                   | Address      | Subnet         | Authentication | SA      |
|                                        | Properties   | <u>H</u> emove | <u>Add</u>     | Connect |
| status: On                             | 0 active SAs |                |                |         |

Abbildung 38: Neue Verbindung anlegen - 1

PGPnet Grundfenster

| Host ? 🗙                                                                                                    |
|----------------------------------------------------------------------------------------------------|
| <u>N</u> ame: apollo                                                                                                    |
| IP Address: 10 . 1 . 40 . 1 DNS Lookup                                                                                             |
| Secure Host                                                                                                    |
| Connection Options         Connect automatically         Require manual connection         Username:         Authentication Type : |
| Shared Secret<br>Set S <u>h</u> ared Passphrase                                                                                    |
| Remote Authentication                                                                                                    |
| C Any valid <u>k</u> ey C PGP Key                                                                                                  |
| Ger freeswan < freeswan>                                                                                                    |
| Use <u>W</u> izard <u>D</u> K <u>C</u> ancel                                                                                       |

Abbildung 39: Neue Verbindung anlegen - 2

Neue Verbindung anlegen (Expert Mode)

| File View Help        |                   |                |                |            |
|-----------------------|-------------------|----------------|----------------|------------|
|                       |                   |                |                |            |
| ≪ Status 📴 ⊻PN 💕 Intr | uders 🗐 🗐 Log 🛛 🗎 |                | PGP            | 'NET 💛     |
| Name                  | Address           | Subnet         | Authentication | SA         |
| apollo                | 10.1.40.1         |                |                |            |
|                       | Properties        | <u>R</u> emove | Add            | Disconnect |

Abbildung 40: Neue Verbindung anlegen - 3

Verbindung herstellen (Connect)

| <b>8</b> | <b>PGPnet</b>   |              |          |                |                   |                             |
|----------|-----------------|--------------|----------|----------------|-------------------|-----------------------------|
| <br>     | ,               |              |          |                |                   |                             |
|          | ✔ Status 🛛 🗗 YF | PN 🔊 🔊 İnţi  | ruders o | Elog           |                   |                             |
|          | Destination     | Protocol End | ryption  | Authentication | Expires           | Sent / Rovd                 |
|          | ₽ 10.1.40.1     | ESP Trip     | leDES    | HMAC SHA       | 24.08.01 11:32:10 | 805 KB / 57.0 KB            |
|          |                 |              |          |                |                   |                             |
|          |                 |              |          |                |                   |                             |
|          |                 |              |          |                |                   |                             |
|          |                 |              |          |                |                   |                             |
|          |                 |              |          |                |                   |                             |
|          |                 |              |          |                |                   |                             |
|          |                 |              |          |                |                   |                             |
|          |                 |              |          |                |                   |                             |
|          |                 |              |          |                |                   |                             |
|          | I               |              |          |                |                   |                             |
|          |                 |              |          |                | Properties        | Sav <u>e</u> <u>R</u> emove |
| st       | atus: On        |              | 1 active | SAs            |                   |                             |

Abbildung 41: Neue Verbindung anlegen - 4

Verbindung hergestellt (Status)